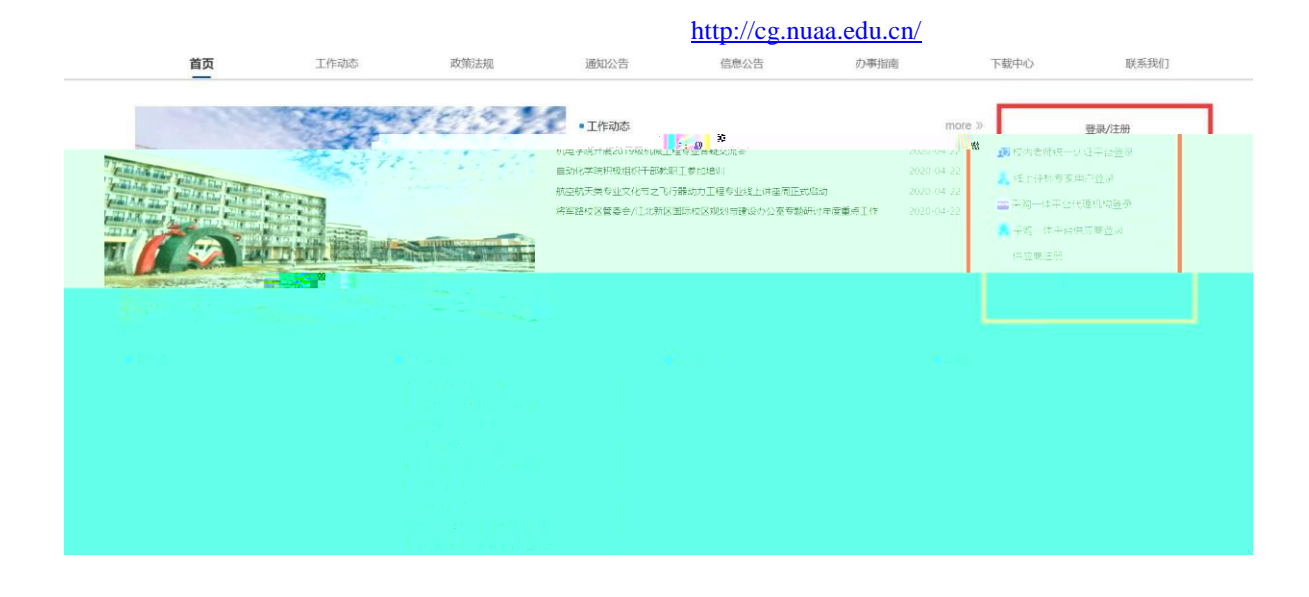

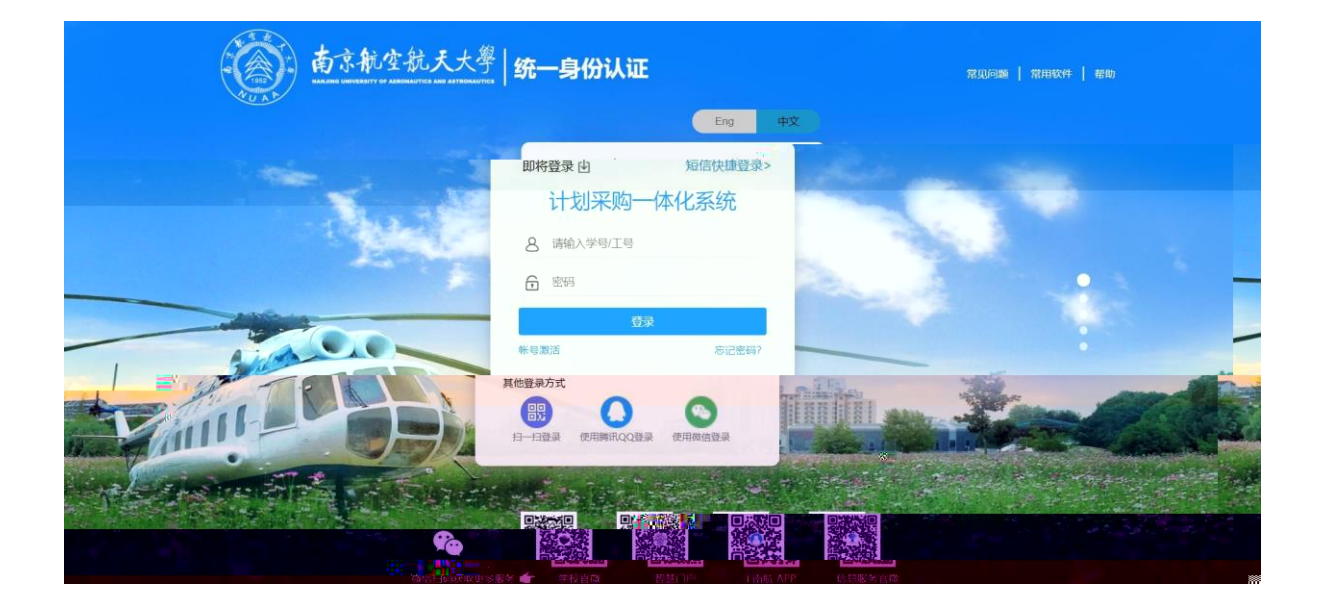

| 采购一体化平台 | 三 刘阳进入国资处-采购一体化7家—— | and an and a second second second second second second second second second second second second second second |
|---------|---------------------|----------------------------------------------------------------------------------------------------|
|         |                     |                                                                                                    |
|         |                     |                                                                                                    |
|         |                     |                                                                                                    |
|         |                     |                                                                                                    |
|         |                     |                                                                                                    |
|         |                     |                                                                                                    |
|         |                     |                                                                                                    |
|         |                     |                                                                                                    |
|         |                     |                                                                                                    |
|         |                     |                                                                                                    |
|         |                     |                                                                                                    |

| 采购一体化平台           | 🧮 欢迎进入国资处采购一体化平台           |                 |             |   |                                   |
|-------------------|----------------------------|-----------------|-------------|---|-----------------------------------|
| 首页                | 菜单管理                       |                 |             |   | 快捷入口方便进入                          |
| 项目立项 🖌 👻          |                            | 1               |             |   |                                   |
| 采购申请 >            | 待处理业务<br>待审批 43 → 待处理 13 → |                 |             |   |                                   |
| 补充信息 *            | 采购申请【CSS202100002】 1       |                 | 流程进度:分管处长审核 | ÷ |                                   |
| 代理采购              |                            |                 |             |   | 零星采购 新增采购 规划预算                    |
| 白13 ★5%<br>竞价采购 ✓ |                            | 与登陆人相关需要审批查看的数据 |             |   |                                   |
| 采购结果最入            |                            |                 |             |   | 招标管理 代理采购 合同管理                    |
| 合同管理 ・            |                            |                 |             |   |                                   |
| 统计业务              |                            |                 |             |   | 资产管理系统。这篇时                        |
| 基础业务 >            | ■已处理业务                     |                 |             |   | 通知消息 [227] [2]                    |
|                   | 已审批 564 → 已处理 232 →        |                 |             |   | INE. EPONETOCOCRUEAL              |
|                   | 代期招标【CSS202100029】 測试-代現   |                 | 流程进度: 审批完成  | ÷ | 与当前登起入相关的通知消息                     |
|                   | 采购申请【CSS202100029】 测试-代理   |                 | 流程进度: 已完成   | ÷ | 标题:开标结果待审核<br>2021-01-26 13:47:44 |
|                   | 代理图标【CSS202100027】 03代理    |                 | 流程进度: 审批完成  | ÷ | 标题:开标结果待审核                        |

| 采购一体化平               | 台  | 三 欢迎进入 国资处-采购一体化平台                               |              |   | ② 菘助 🔵 欢迎悠,武鹏 品切换部门 G 退出登录           |
|----------------------|----|--------------------------------------------------|--------------|---|--------------------------------------|
| 首页                   | 1  | 首页                                               |              |   |                                      |
| 项目立项<br>采购申请<br>我的申请 | *  | ■ 待处理业务<br>待审批 43.3 待处理 13.3                     | 运程讲查: 分響外长直線 | 4 |                                      |
| 采购查询<br>补充信息         | ~  | Walka Francisco I                                |              |   | 零星采购 新增采购 规划预算                       |
| 代理采购<br>自行采购         | *  |                                                  |              |   | 招标管理 代理采购 合同管理                       |
| 竟价采购<br>采购结果录入       | ×  |                                                  |              |   | 资产管理 系统管理                            |
| 合同管理                 | *. | ■已处理业务                                           |              |   | ■通知消息 3231 →                         |
| 统计业务基础业务             | ×  | 已审批 564 → 已处理 232 →<br>代理招标 [CSS202100029] 源试-代理 | 流程进度:审批完成    | ÷ | 标题:合同流程状态更新通知<br>2021-01-26 13:54:27 |
|                      |    | 采购申请【CSS202100029】 測试-代理                         | 流程进度:已完成     | ÷ | 标题:开标道果待审核<br>2021-01-26 13:47:44    |
|                      |    | 代理招标【CSS202100027】 03代理                          | 流程进度:审批完成    | + | 标题: 开标结果待审核                          |

| 采购一体化平台 | 台 | <ul> <li>         ・          ・         ・</li></ul> |                               | ②帮助   | 🔵 xide, ilm | 品切换部门 | G 退出登录 |
|---------|---|----------------------------------------------------|-------------------------------|-------|-------------|-------|--------|
| 首页      |   | <ul> <li>测试</li> </ul>                             |                               |       |             |       |        |
| 项目立项    | ~ | 儿童节                                                |                               |       |             |       |        |
| 采购申请    | ~ | 咨询<br>潮1                                           | 息 ② 02、附属信息 ③ 03、采            | 购附件   |             |       |        |
| 我的申请    |   | <ul> <li>天目湖校区建设专项</li> </ul>                      | 申请人: 武勝 * 联                   | (孫方式: | 请输入联系方式     |       |        |
| 采购查询    |   | 行政办公专项                                             |                               |       |             |       |        |
| 补充信息    | ~ | <ul> <li>工会专项项目</li> <li>工会专项</li> </ul>           |                               |       |             |       |        |
| 代理采购    | ~ | ▼ 人事处管人才启动经费项目                                     |                               |       |             |       |        |
| 自行采购    | ~ |                                                    |                               |       |             |       |        |
| 竟价采购    | ~ | 选择经费项目信息                                           |                               |       |             |       |        |
| 采购結果录入  |   | 说明:项目子项目信息由相关管理部门进行管理,在由                           | 子项目负责人进行授权,老师只能查看并选择被授权的子项目信息 |       |             |       |        |
| 合同管理    | ~ |                                                    |                               |       |             |       |        |
| 晓计业务    | ÷ |                                                    |                               |       |             |       |        |
| 基础业务    | * |                                                    |                               |       |             |       |        |
|         |   |                                                    |                               |       |             |       |        |

| 请添加财务账号  |    |      |      |              | 添加财务账号                     |
|----------|----|------|------|--------------|----------------------------|
| 序号       | 操作 | 财务账号 | 项目名称 | 项目负责人        | 项目可用余额(元)                  |
|          |    |      | 暂无数据 | 已和财务系统师能够使用的 | 充对接,输入老师工号可以直接带出老<br>约财务项目 |
| 申请采购货物或服 | 服务 |      |      |              | 采购编号(系统自动生成了参加)            |
|          |    |      |      |              |                            |
|          |    |      |      |              |                            |
|          |    |      |      |              |                            |
|          |    |      |      |              |                            |
|          |    |      |      |              |                            |

| * 交付地点       | * 交货期(月)                                                                                                    | * 质保期(年)                                  | * 培训(天)  | *售后响应时间(小时)                                                            | *发生故障上门服务时间(小时)                | * 故障维修完毕时间(小时)                                                               |
|--------------|----------------------------------------------------------------------------------------------------|-------------------------------------------|----------|------------------------------------------------------------------------|--------------------------------|------------------------------------------------------------------------------|
| 请输入交付地点      | 请输入交货期(月)                                                                                                    | 请输入质保期(年)                                 | 请输入培训(天) | 请输入售后响应时间(                                                             | 请输入发生故障上门服务时间(/                | 请输入故障维修完毕时间(小时)                                                              |
| 961494735454 |                                                                                                    |                                           |          |                                                                        |                                |                                                                              |
| #            | 操作                                                                                                    | 付款类型                                      | 付款比例 (%) | 付款金额 (元)                                                               |                                | 付款条件                                                                         |
| 1            | 保存删除                                                                                                    | × .                                       | 输入付款比例   | 输入付款金额                                                                 | 输入付款条件                         |                                                                              |
| 采购方式(采购方式可)  | T 10 - and the second second second second second second second second second second second second second second |                                           | ** 1     | 17-10 etc in 27-10 etc in 27-10 etc in 27-10                           | 新秋雨采碗煎片洗杯? )                   |                                                                              |
|              |                                                                                                    | )                                         | v        | ALTANIA (MALTANIA GALANCE) GALA                                        | THE PROPERTY OF THE TANK THE T |                                                                              |
| 请选择采购方式      | ₩ <sup>™</sup> ₩₩ <sup>₩</sup> ₩ <sup>2</sup> ~+JIII0300₩39001 JK31‡;                                            | )                                         | <b>پ</b> | 请选择执行机构                                                                |                                | -                                                                            |
| 请选择采购方式      |                                                                                                    | )<br>****************                     |          | 请选择执行机构                                                                |                                | -                                                                            |
| 请选择采购方式      | ×° w ×                                                                                                    | )<br>                                     |          |                                                                        |                                |                                                                              |
|              |                                                                                                    | ,<br>                                     |          | 新聞の時代の1500年9月4日。<br>「新聞の早秋行の代約<br>1 1000<br>1 1000<br>1 1000<br>1 1000 |                                | anne annon, anns annona<br>an ann ann an ann ann ann                         |
|              |                                                                                                    | ,<br>************************************ |          |                                                                        |                                | anno "annon, "annonan<br>" " " " " " "                                       |
|              |                                                                                                    | ,                                         |          |                                                                        |                                | anne-manana, suara-annana<br>a tao a tao a tao a<br>ann <sub>a-</sub> mangga |
|              |                                                                                                    | numenon                                   |          |                                                                        |                                | ana ana ang ang ang ang ang ang ang ang                                      |
|              |                                                                                                    | , * * * * * * * * * * * * * * * * * * *   |          |                                                                        |                                |                                                                              |
|              |                                                                                                    | )<br>************************************ |          |                                                                        |                                |                                                                              |

| 1       |                                                                                                    |
|---------|----------------------------------------------------------------------------------------------------|
|         |                                                                                                    |
|         |                                                                                                    |
|         |                                                                                                    |
|         |                                                                                                    |
|         |                                                                                                    |
|         |                                                                                                    |
|         |                                                                                                    |
|         |                                                                                                    |
|         |                                                                                                    |
|         | 采购与的的其他技术、服务等要求                                                                                                    |
|         | 文件 编辑 视图 插入 格式 工具 表格                                                                                                    |
|         | 5 (?) (0) B V B I E E E E E E E E E E E E E E E E E E                                                                                                    |
|         | 4-4                                                                                                    |
|         |                                                                                                    |
|         |                                                                                                    |
|         | 技术指标                                                                                                    |
| All and | 1.990%<br>→ 2.2 (2.2 (2.2 (2.2 (2.2 (2.2 (2.2 (2.2                                                                                                    |
|         |                                                                                                    |
|         | 5-5                                                                                                    |
|         |                                                                                                    |
|         |                                                                                                    |
| 2       |                                                                                                    |
|         | ☆☆☆<br>文件 编辑 视客含镭/*< <sup>**</sup> 偕氏 <sup>™</sup> 工具 <sup>™</sup> 装倍                                                                                                    |
|         |                                                                                                    |
|         | 6-6                                                                                                    |
| Ì       | 1*.                                                                                                    |
|         | alkanar                                                                                                    |
|         | SIEVE                                                                                                    |
|         |                                                                                                    |
|         |                                                                                                    |
|         |                                                                                                    |
|         | 17.                                                                                                    |
|         |                                                                                                    |
|         | * 为落实政府采购政策需满足要求(若不全选,须则说明)                                                                                                    |
|         | <ul> <li>☑ 1. BQ和D和规律: 仕技术、融资同等条件下, 优先来购属于国家公布的印能清单中产品</li> <li>☑ 2. 鼓励环保政等: 在性能、技术、服务等指标同等条件下, 优先来购属=公布的环保</li> </ul>                                                                                                    |
| J       | ☑ 3、扶持中小企业或策: 评审时小型和微型企业产品享受6%的恰折扣                                                                                                    |
|         | ■ 4、以後小論本得力通口产品。(知来過口产品、換量文成與未満通口产品审批表)<br>● 4.5738年は会社                                                                                                    |
|         |                                                                                                    |
|         | na svenske statistik (* se Marine svenske svenske s |

—

| 首页           |      | < :情/编辑 | 采购查问    | 采购详情 招标任务 | 查词 代理采购审批详情  | 合同统计查询   | 合同查询 合同详情/编辑 | 自行招标补充信息     | 采购部门确认补充信息   |
|--------------|------|---------|---------|-----------|--------------|----------|--------------|--------------|--------------|
| 项目立项<br>采购申请 | *    | 采购申请名称: | 请输入采购中间 | 客称        | 采购申请编号:      | 输入采购申请编号 | の 前          |              |              |
| 补充信息         | ^    | 序号      | 操作      | 采购申请名称    | 采购皮博编号       | 采购类别     | 经费预算(元)      | 采购方式         | 执行机构         |
| 自行招标补充       | 信息   | 1       | E       | 测试-废标2    | CSS202100024 | 设备       | 200,000      | 单一来源         | 招标代理机构       |
| 代理采购补充       | 信息   |         |         |           |              |          |              | 1-1 共1条 (1)) | 10条/页 / 跳至 页 |
| 央采补充信息       | 1    |         |         |           |              |          |              |              |              |
| 竟价采购补充       | 信息   |         |         |           |              |          |              |              |              |
| 比价补充信息       |      |         |         |           |              |          |              |              |              |
| 采购部门确认       | 补充信息 |         |         |           |              |          |              |              |              |
| 采担办确认补       | 充信息  |         |         |           |              |          |              |              |              |
| 代理采购         | ~    |         |         |           |              |          |              |              |              |
| 自行采购         | ~    |         |         |           |              |          |              |              |              |
| 竟价采购         | ~    |         |         |           |              |          |              |              |              |
| 采购结果最入       |      |         |         |           |              |          |              |              |              |

| 5 |                                                                                                    | 2022-05-16 09:21:02 | 455办公室采购        | YZC202200751 | 理学院 | 已完成 | 9,930  | 理学院自管经费 | 理学院自管经费 |
|---|----------------------------------------------------------------------------------------------------|---------------------|-----------------|--------------|-----|-----|--------|---------|---------|
| 6 | ¶ <b>* <mark>0</mark><br/>⊡ ⊡</b>                                                                                                    | 2022-05-13 08:57:12 | 打印复印扫描一体<br>机   | YZC202200734 | 理学院 | 已完成 | 3,000  | 理学院自管经费 | 理学院只管经费 |
| 7 | 0 <b>d</b>                                                                                                    | 2022-05-09 09:51:42 | 学院办公区门+门套<br>更换 | YZC202200679 | 理学院 | 已完成 | 54,836 | 理学院自管经费 | 理学院自管经费 |
| 8 | © ⊕<br>⊡                                                                                                    | 2022-04-06 15:34:02 | 打印复印扫描一体<br>机   | YZC202200482 | 理学院 | 已完成 | 9,000  | 理学院自管经费 | 理学院自管经费 |
| 9 | <ul> <li>●</li> <li>●</li></ul> | 2022-04-29 17:06:08 | 班台              | YZC202200612 | 理学院 | 已完成 | 15,594 | 理学院自管经费 | 理学院自管经费 |